## Mid-Atlantic WebTrac

https://myffr.navyaims.com/navyma/navyma.html

To sign in or create a new account start by launching the above link and selecting Sign In/Register.

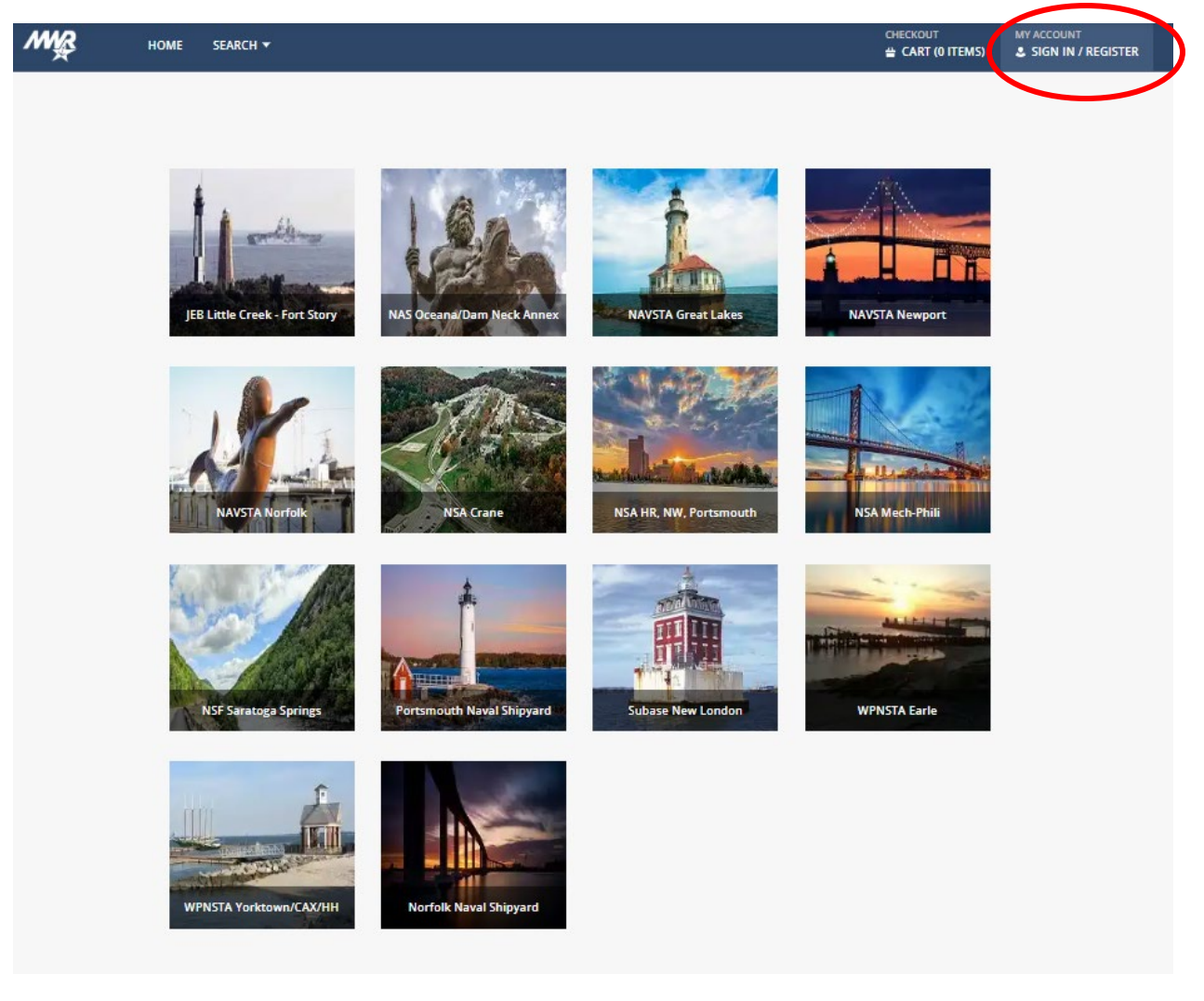

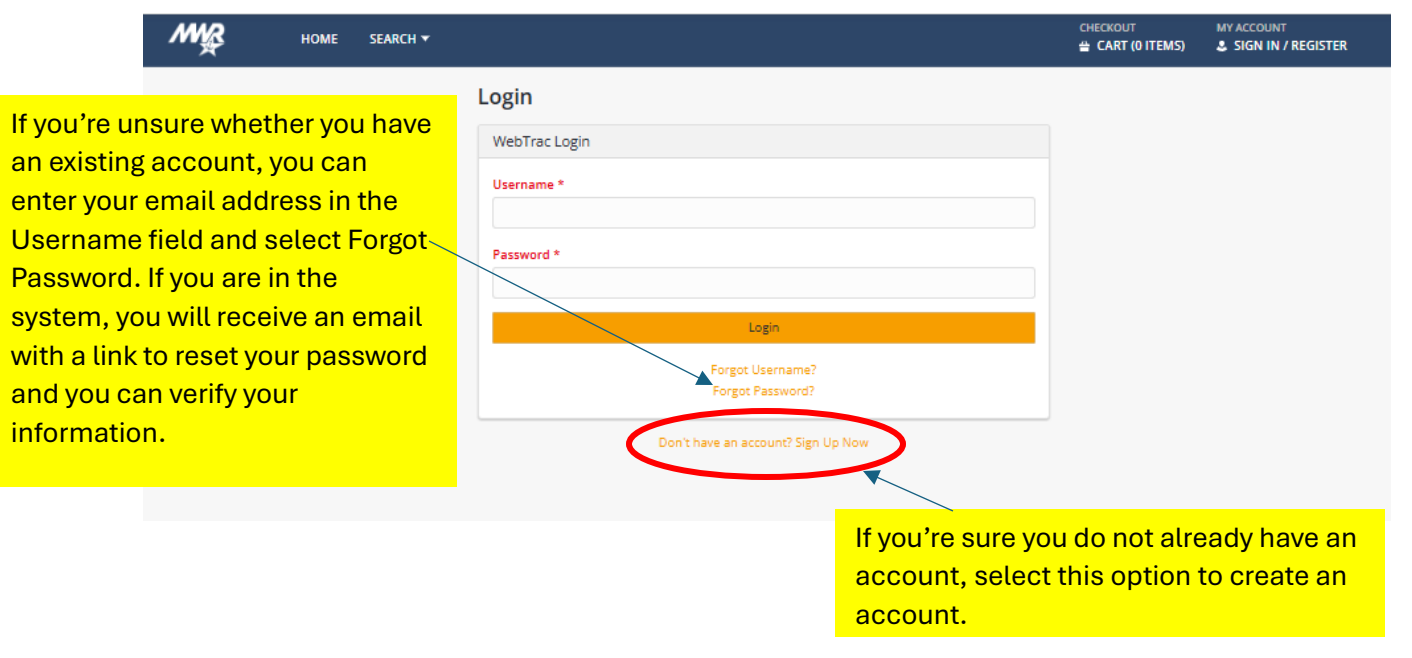

## \*\*IMPORTANT\*\*IF YOU RECEIVE A MESSAGE THAT A DUPLICATE ACCOUNT WILL BE CREATED \*\*STOP\*\* DO NOT PROCEED ANY FURTHER. THIS MEANS YOU ALREADY HAVE AN ACCOUNT ON FILE. PLEASE CONTACT ONE OF OUR FITNESS CENTERS TO FIND OUT WHAT EMAIL EXISTS ON YOUR ACCOUNT.

Once an account has been established you will need to proceed to the MWR Fitness center of your choosing where they will first ensure orientation has been completed and then you will be issued a 24/7 pass. During that process they will capture your CAC in the system so it can be used to enter the facility during unmanned hours. Once that has been completed you will be able to use your CAC at any Fitness center in the Mid-Atlantic Region that has the same scanners.